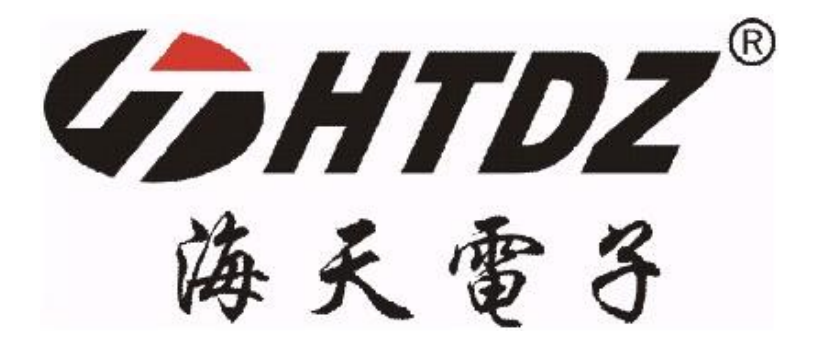

# 世界倾听 海天传声

电子桌牌使用说明

www.htdz.com.cn

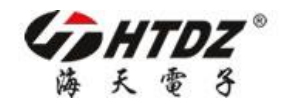

所需准备物品:海天系统桌牌、U盘、电脑。

#### 应用1:编号

步骤 1: 将 U 盘与电脑连接,查找并删除原有"NO"文件夹。

步骤 2: 在 U 盘根目录创建文件名为"NO"的文件夹 💴 。

在"NO 文件夹"中创建文件名为"NO"的 txt 文件 NO. txt, 在"NO.txt"中顶格处输

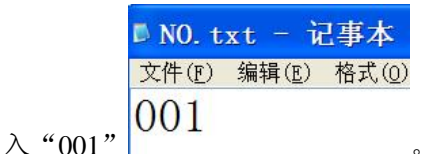

步骤 3: 开启所有海天电子桌牌,将U盘依次与桌牌连接,等待桌牌自动编号。 步骤 4: 删除此 "NO" 文件夹。

注:编号过程中,请勿进行其他操作。需要单个编号时,请重新执行步骤2,并在 文档中输入桌牌号码(桌牌号码必须设定为为三位数如001/002)。编号完后需删除"NO" 文件夹。

#### 应用 2: 装载图片

步骤 1: 将 U 盘与电脑连接,查找并删除原有"NO"文件夹。

步骤 2: 在 U 盘根目录创建文件名"TFT"的文件夹 **TFT**, 在 TFT 文件夹中存储分辨率为 800\*420 的 jpg 格式图片,文件编号由 001 开始(编号必须设定为为三位数如 001/002),如下图所示:

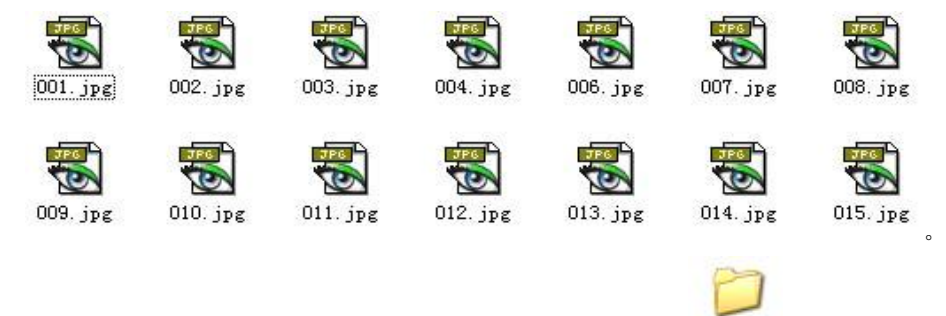

步骤 3: 在 U 盘根目录新建文件名"LCD"的文件夹 LCD, 在"LCD 文件夹"中存储分辨率为 140\*32 的 bmp 格式图片,文件编号由 001 开始(编号必须设定为为三位数 如 001/002),如下图所示:

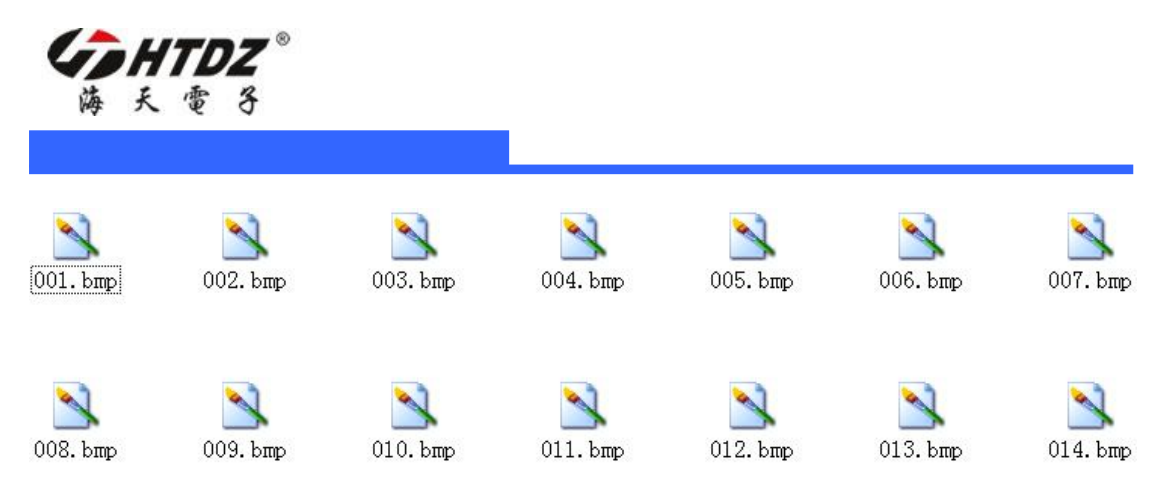

步骤 4: 开启所有海天电子桌牌,将U盘与桌牌依次连接,等待桌牌自动装载图片。

- 注: 1.装载图片请在编号完成后操作。
  - 2. 非 800\*420 的 jpg 图片可能显示不正确。
  - 3.bmp 图片中文字格式以清晰显示为标准设置。
  - 4. 充电完成后, LCD 屏将在几分钟类自动熄灭, 此为正常情况。
  - 5.U 盘规格在 4G 以下。

## 附录 1: JPG 图片在 PHOTOSHOP CS5 中的制作方法与要求

如下图所示:大小为 800\*420 像素,分辨率 72.,保存为 jpg 格式图片。

| f建                      |            |       |   |                    |
|-------------------------|------------|-------|---|--------------------|
| 名称( <u>N</u> ):         | 未标题-1      |       |   | 确定                 |
| 预设(P): 自定               |            |       | - | 取消                 |
| 大小( <u>I</u> ):         |            |       | ~ | 存储预设( <u>S</u> )   |
| 宽度( <u>W</u> ):         | 800        | 像索    | ~ | 册除预设( <u>D</u> )   |
| 高度( <u>H</u> ):         | 420        | 像索    | * | Device Control(C)  |
| 分辨率( <u>R</u> ):        | 72         | 像素/英寸 | ~ | Device Central(E). |
| 颜色模式( <u>M</u> ):       | RGB 颜色 🛛 💌 | 8位    | ~ |                    |
| 背景内容 <mark>(C</mark> ): | 白色         |       | ~ | 肉傍 十小•             |

| 未标题-1.jpg                                                                                                    | ~ | 保存(S) |
|----------------------------------------------------------------------------------------------------|---|-------|
| JPEG (*. JPG; *. JPEG; *. JPE)                                                                                                    | ~ | 取消    |
| Photoshop (*.PSD;*.PDD)<br>大型文档格式 (*.PSB)<br>BMP (*.BMP;*.RLE;*.DIB)<br>CompuServe GIF (*.GIF)<br>Dicom (*.DCM;*.DC3;*.DIC)<br>Photoshop EPS (*.EPS)<br>Photoshop DCS 1.0 (*.EPS)<br>Photoshop DCS 2.0 (*.EPS)<br>IFF 格式 (*.IFF;*.TDI) |   | _     |

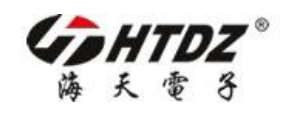

### 附录 2: BMP 图片在 PHOTOSHOP CS5 中的制作方法与要求

如下图所示:大小为140\*32 像素,分辨率72.,保存为24 位 bmp 格式图片。

| 新建             |               |          | X                          |
|----------------|---------------|----------|----------------------------|
| 名称( <u>N</u>   | ): 未标题-1      |          |                            |
| 预设(P): 自定      |               | <b>~</b> | 取消                         |
| 大小()           | );            | ~        | 存储预设( <u>S</u> )           |
| 宽度( <u>W</u>   | ): 140        | 像素 🔽     | 册除预设( <u>D</u> )           |
| 高度(日           | ): 32         | 像索 🔽     | (                          |
| 分辨率(图          | ): 72         | 像素/英寸 🔽  | Device Central( <u>E</u> ) |
| 颜色模式( <u>M</u> | ): RGB 颜色 🛛 💌 | 8位 💌     |                            |
| 背景内容( <u>(</u> | ): 白色         | ~        | 图像大小:                      |

|   | 1来仔 (2) |
|---|---------|
| ~ | 取消      |
|   |         |
|   | ~       |

| 文件格式          | 确定 |  |
|---------------|----|--|
| OS/2          | 取消 |  |
| 深度            |    |  |
|               |    |  |
| ○4 1½<br>○8 位 |    |  |
| ○16 位         |    |  |
| ⊙24 位         |    |  |
|               |    |  |